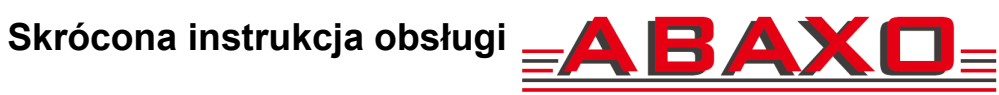

### **Rejestrator ABR-0404S / ABR-0804S**

#### Złącza rejestratora 4-kanałowego ABR-0404S

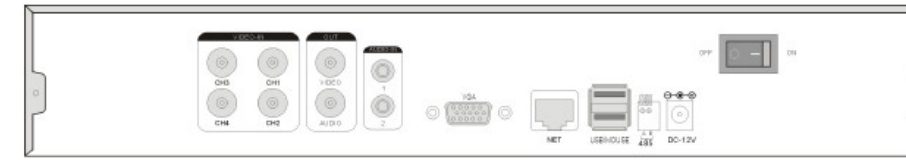

Złącza rejestratora 8-kanałowego ABR-0804S

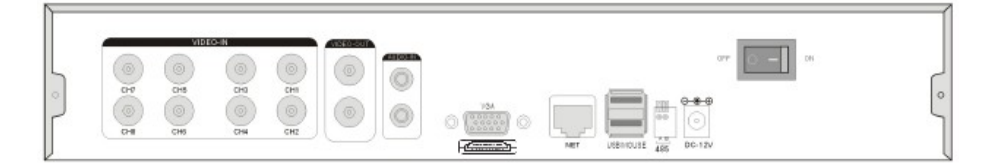

| Złącze            | Przeznaczenie              | Złącze | Przeznaczenie            |
|-------------------|----------------------------|--------|--------------------------|
| AUDIO OUT /<br>IN | wyjście / wejście<br>audio | USB    | port USB                 |
| VIDEO IN          | wejście wideo              | DC12V  | zasilanie 12V DC         |
| NET               | port LAN                   | VGA    | wyjście wideo PC<br>SVGA |
| VIDEO OUT         | wyjście wideo CSWk         | HDMI   | wyjście wideo HDMI       |
| RS-485            | port RS-485                | POWER  | włącznik zasilania       |

#### Logowanie użytkownika

Standardowe ustawienia rejestratora pozwalają na nagrywanie w trybie ciągłym z nadpisywanie zawartości dysku. Należy pamiętać że zatwierdzenie zmiany menu rejestratora następuje klawiszem **OK** a następnie podczas wyjścia z menu.

Po włączeniu pojawia się podgląd obrazu z kamer. Opis każdej kamery zawiera nazwę kamery, a na dole ekranu w jego środkowej części wyświetlany jest czas i data. Naciśnięcie klawisza numerycznego na paneli rejestratora lub na pilocie wywołuje pełnoekranowy podgląd danej kamery. Poprzez menu główne lub kliknięcie lewym klawiszem myszy możemy wrócić do podglądu w podziale.

Domyślny login to admin a hasło jest puste - aby wejść w menu wystarczy nacisnąć Enter lub kliknąć Ok.

|                      |   |        | - |
|----------------------|---|--------|---|
| Username<br>Password |   |        |   |
| •                    | k | Cancel |   |

Każdorazowo po zmianie ustawień w danym oknie menu należy je zatwierdzić klikając pole Ok

### Ustawienia nagrywania

Należy wejść w Menu rejestratora, a następnie wybrać opcję Menu główne.

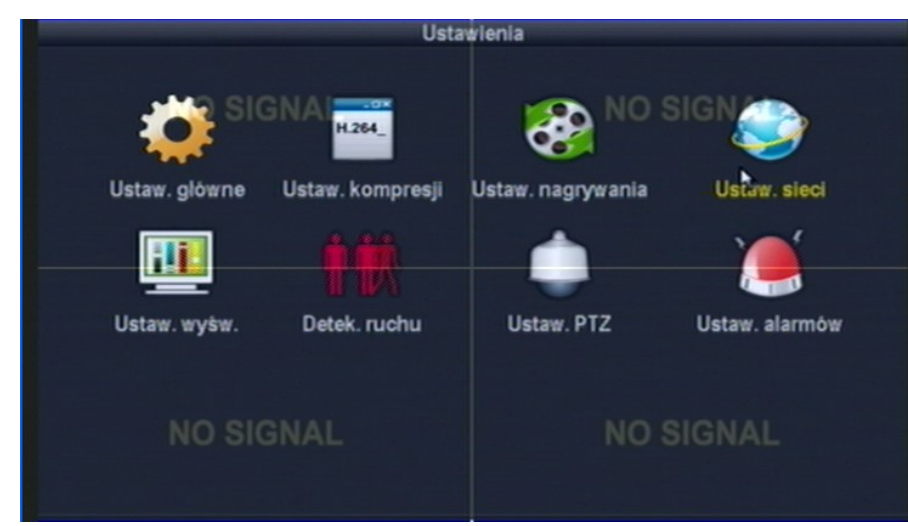

W Menu głównym wybieramy pole Ustawienia, a następnie Ustawienia nagrywania.

| Kanał N    |         |        |    |     |       |            |        |        |
|------------|---------|--------|----|-----|-------|------------|--------|--------|
|            | 10 51   | SNA    |    | 0   | Dzień |            | NO STO | wek∟ ● |
| Harmonogra | am 1 00 | :00 -  | 23 |     | 🖬 Cią | <u>a</u> y | Ruch   | Alarm  |
| Harmonogra | am 2 00 | :00 -  | 23 |     |       |            |        | -      |
| Harmonogra | am 3 00 | :00 -  | 23 | :59 |       |            |        | -      |
| Harmonogra | am 4 00 | :00 -  | 23 | :59 |       |            |        | -      |
|            |         |        |    |     | 12    | 16         | 20     | 24     |
|            |         |        |    |     |       | -          |        | -      |
|            |         | Ciagly |    | R   | uch   | A          | arm    |        |
| N          | IO SIC  | GNA    |    |     |       |            | NO SIG | NAL    |
| Kopiui     |         |        |    | •   |       |            | Ok     | Anului |

Kanał: wybór kanału dla którego ustawiamy sposób nagrywania.

Dzień: wybór dnia tygodnia dla którego ustawiamy sposób nagrywania, Codziennie oznacza wszystkie dni tygodnia

Ciągły, Ruch, Alarm – wybór zdarzenia po którym ma nastąpić nagrywanie

Kopiuj: kopiowanie ustawień z bieżącej kamery na wybraną kamerę lub na wszystkie

#### Ustawienia nagrywania po detekcji ruchu

W Menu głównym wybieramy pole Ustawienia, a następnie Detekcja ruchu.

Kanał: wybór kanału dla którego ustawiamy parametry nagrywania po detekcji ruchu.

Czułość: regulacja czułości detekcji ruchu

Detekcja: Ruch / Brak wideo / Zakrycie obrazu - wybór zdarzenia na które ma reagować rejestrator

Czas alarmu: ustawienie czasu trwania alarmu

Edycja obszaru: ustawienie pola detekcji ruchu

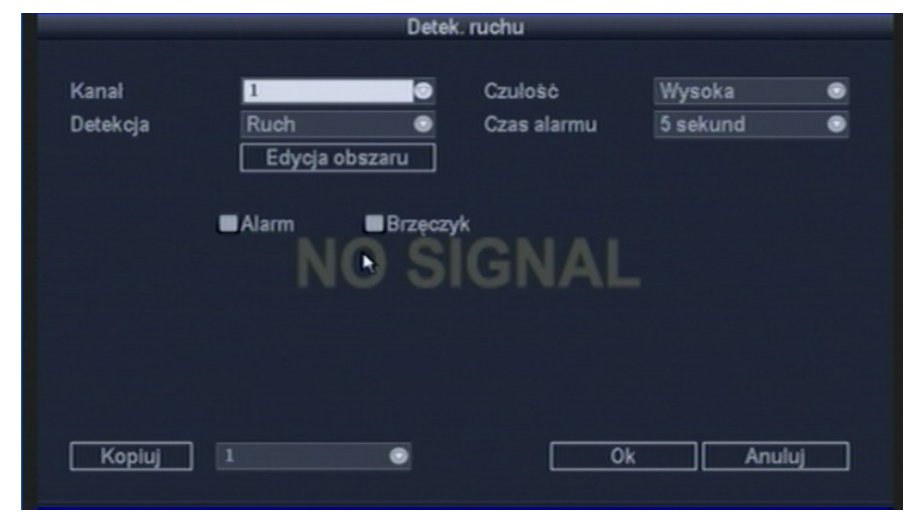

## Formatowanie dysku

| ID |     |
|----|-----|
|    | WDC |
|    |     |
|    |     |
|    |     |
|    |     |
|    |     |
|    |     |
|    |     |
|    |     |

zatwierdzamy wybierając Formatuj.

#### Odtwarzanie nagrań

W Menu głównym wybieramy pole Odtwarzanie nagrań.

kamera pominieta.

Alarm: włączenie alarmu po wykryciu ruchu

Brzęczyk: włączenie brzęczyka po wykryciu ruchu

Kopiuj: kopiowanie ustawień z bieżącej kamery na wybraną kamerę lub na wszystkie

W Menu głównym wybieramy pole Zaawansowane, a następnie Dysk twardy.

|            | Dysk twardy |          |          |            |
|------------|-------------|----------|----------|------------|
| IGNAL      |             | NO       | ☑Nadpisu |            |
| lodel      | Pojemność   | Zajęte   | Status   | Formatuj   |
| 10EURX-73F | 926 GB      | 312 GB   | Sformat  |            |
|            |             |          |          |            |
|            |             |          |          |            |
|            |             |          |          |            |
|            |             |          | Fo       | rmatuj     |
| IGNAL      |             | NO<br>Ok |          | –<br>nuluj |

Zaznaczamy kwadrat Formatuj przy dysku który chcemy formatować oraz

Wymagane jest formatowanie każdego dysku podłączanego do rejestratora.

Przetestowano dyski do 2TB. Zaleca się stosowanie dysków przeznaczonych do pracy ciągłej - serwerowych albo przeznaczonych do pracy w DVR/PVR.

**Kanał**: wybór kamery z której nagrania chcemy przeszukać. " $\sqrt{}$ " kamera wybrana; " $\Box$ "

Tryb nagrywania: wybór rodzaju nagrań których poszukujemy: Okno czasu pozwala na wprowadzenie początku i końca czasu do przeszukania.

#### Rejestrator Abaxo ABR-0404S, ABR-0804S skrócona instrukcja obsługi

Szukaj: wyszukiwanie nagrań.

Wynik wyszukiwania widzimy w formie graficznej, gdzie kolor czerwony obrazuje nagrania dokonane z harmonogramu, zielony po detekcji ruchu, żółty z wejść alarmowych a niebieski po załączeniu ręcznym.

Odtwarzanie: rozpoczyna odtwarzanie nagrań. Możliwe jest równoczesne odtwarzanie nagrań ze wszystkich kamer.

Anuluj: powrót do poprzedniego menu.

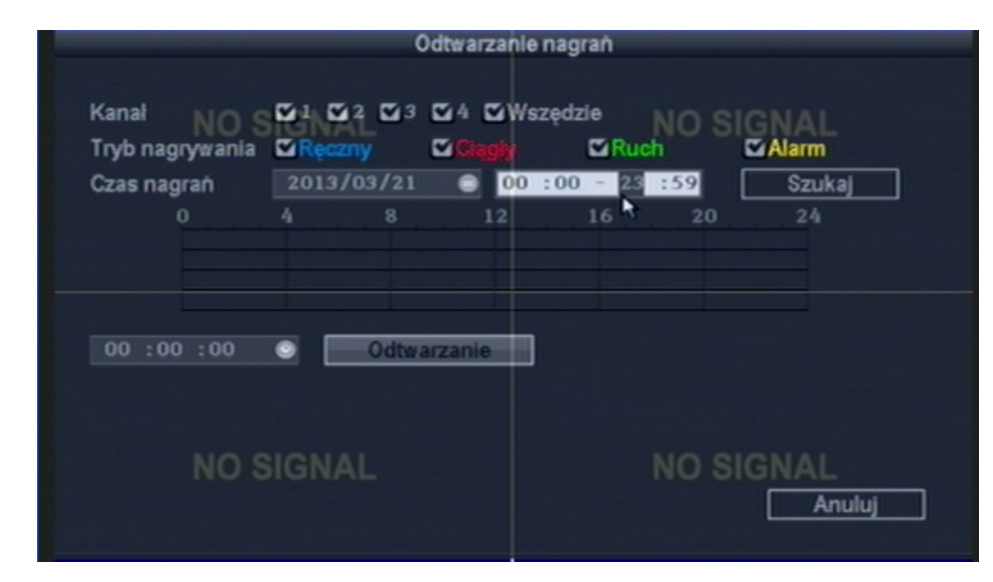

#### Archiwizacja nagrań

| Kanał<br>Tryb na | NO    | S <sup>I</sup> <sup>I</sup> <sup>I</sup> <sup>I</sup> <sup>2</sup> <sup>2</sup> <sup>2</sup> | Archiwizacji<br>Co 3 Co 4 Co W<br>Co Ciagly | a nagrań<br>szędzie NC<br>⊠Ruch | ) SIGNA | L        |
|------------------|-------|----------------------------------------------------------------------------------------------|---------------------------------------------|---------------------------------|---------|----------|
| Czas n           | agrań | 2013/03                                                                                      | /21 🔹 00                                    | :00 - 23 :59                    |         | Szukaj   |
| ID               | Kanał | Tryb                                                                                         | Czas start                                  | Czas koniec                     | Dlugość | Wielkość |
|                  |       |                                                                                              |                                             |                                 |         |          |
|                  |       |                                                                                              |                                             |                                 |         |          |
|                  |       |                                                                                              |                                             |                                 |         |          |
|                  |       |                                                                                              |                                             |                                 |         |          |
|                  |       |                                                                                              |                                             |                                 |         |          |
|                  |       |                                                                                              |                                             |                                 |         |          |
|                  | NO    | SIGNAL                                                                                       |                                             | NO                              | ) SIGNA | L        |
| $\leq$ 1         | /1    |                                                                                              | Pamięć USB                                  | Кор                             | iuj 👘 👘 | Anuluj   |
|                  |       |                                                                                              |                                             |                                 |         |          |

Kanał: wybór kamery z której nagrania chcemy zgrać. Tryb nagrywania: wybór rodzaju nagrań których poszukujemy:

Okno czasu pozwala na wprowadzenie początku i końca czasu do przeszukania. Szukaj: wyszukiwanie nagrań.

Wynik wyszukiwania widzimy w formie tabeli, w której możemy wybrać dane do archiwizacji. kolor czerwony oznacza nagrywanie ciągłe, zielony - nagrywanie z detekcji ruchu oraz kolor żółty - nagrywanie po aktywacji wejść alarmowych. Kopiuj: rozpoczyna archiwizację nagrań.

Anuluj: powrót do poprzedniego menu.

Możliwa jest archiwizacja na pamięciach pendrive.

## Ustawienia sieci

W Menu głównym wybieramy pole Ustawienia, a następnie Ustawienia nagrywania.

| Adres IP         | 192.168. 1.114        | Maska podsieci    | 255.255.255.0  |
|------------------|-----------------------|-------------------|----------------|
| Gateway          | 192.168. 1. 1         | Adres MAC         | 0005-1025-6558 |
| Port web         |                       | Podst. serwer DNS | 192.168. 1. 1  |
| Port danych      | 8880                  | Drugi serwer DNS  |                |
| Ten adres IP jes | st już używany.       |                   |                |
| Status 3G:       | Nie znaleziono modulu | G PPPoE Status:   | Not connect    |
| 3G IP:           |                       | PPPoE IP:         |                |
|                  |                       |                   |                |
| 3G IP:           |                       | PPPoE IP:         |                |

DHCP: włączenie automatycznego przydziału adresu przez serwer DHCP

Adres IP: adres IP rejestratora.

Maska podsieci: maska podsieci

Gateway: adres routera / bramy

Adres MAC: adres MAC rejestratora

Port web: port na którym pracuje web-serwer rejestratora

Podstawowy server DNS: adres servera DNS

Port danych: port na którym pracuje rejestrator

Drugi serwer DNS: zapasowy serwer DNS

ESee: serwer DDNS

**PPPoE:** konfiguracja połączenia PPPoE

**DDNS:** konfiguracja klienta usługi DDNS

## Umożliwienie połączenia z Internetu

W celu umożliwienia zdalnego dostępu do rejestratora należy przekierować dwa porty Web: 80 oraz Data: 8880. W razie potrzeby numer portu można zmienić w menu.

|                           |              |         |     | Wireless | -G Broa         | dband Router                  | WR154G                  |
|---------------------------|--------------|---------|-----|----------|-----------------|-------------------------------|-------------------------|
| Applications-<br>& Gaming | Setup        | Wireles | 18  | Securi   | ty <sub>F</sub> | Access                        | Application<br>& Gaming |
|                           | Port Range F | orward  |     | 1 01     | u –             | Ale and a second              |                         |
| ort Range Forward         |              |         |     |          |                 |                               |                         |
|                           |              |         |     | Port     | Range           |                               |                         |
|                           | Application  | Start   |     | End      | Protoco         | IP Address                    | Enable                  |
| MED port                  | DUR          | 80      | to  | 80       | Both            | 192 168 1 1                   | 10 🔽                    |
| AAED DOLL                 | DAV          | 00      | 1.0 | 00       |                 |                               | territorial and         |
| data port                 | DVR          | 8880    | to  | 8880     | Both            | <ul> <li>192.168.1</li> </ul> | .10                     |

#### **Połączenie z rejestratorem**

Połączenie z rejestratorem możliwe jest m.in. za pomocą przeglądarki IE oraz Firefoxa a także z urządzeń mobilny z systemami Android, iOS, Blackberry, Windows Mobile,

Symbian v3 oraz Symbian v5. Zalecanym sposobem jest użycie programu CMS, który zapewnia najwygodniejszy podgląd przez sieć.

Należy wpisać adres rejestratora (o ile połączenie następuje w sieci lokalnej) albo adres routera przez który rejestrator podłączony jest do Internetu, a następnie nazwę użytkownika oraz hasło.

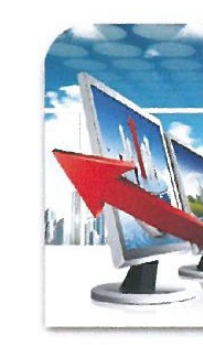

# Aktualizacja firmware'u oraz oprogramowania CMS

Aktualizacji oprogramowania należy dokonać zgodnie z opisem w instrukcji obsługi.

można pobrać ze strony: Rejestrator ABR-0404S.html

### Pozbywanie się starych urządzeń elektrycznych

Dystrybucja **GDE Polska** Włosań, ul. Świątnicka 88 32-031 Mogilany tel. +48 12 256 50 35 e-mail: <u>biuro@gde.pl</u> www.gde.pl

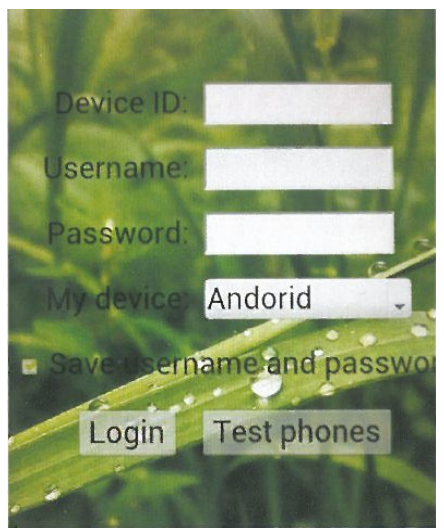

#### **REMOTE NETWORK VIDEO BROWSER**

| Sign in                                                                                          |
|--------------------------------------------------------------------------------------------------|
| <br>Device ID:                                                                                   |
| Øsername:                                                                                        |
| Password:                                                                                        |
| Save username and password                                                                       |
| Login: Login Help                                                                                |
| If the page can not install the controls<br>automatically, please <u>download</u> and install it |

Najnowszą instrukcję obsługi, program CMS, klientów mobilnych a także firmware

http://www.gde.pl/Katalog produktów/Telewizja CCTV/Rejestratory CCTV/4642-

To urządzenie jest oznaczone zgodnie z Ustawą o zużytym sprzęcie elektrycznym i elektronicznym symbolem przekreślonego kontenera na odpady. Takie oznakowanie informuje, że sprzet ten, po okresie jego użytkowania nie może być umieszczany łacznie z innymi odpadami pochodzącymi z gospodarstwa domowego. Użytkownik jest zobowiązany do oddania go prowadzącym zbieranie zużytego sprzętu

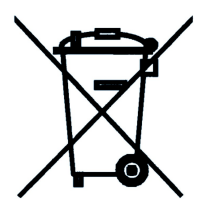

elektrycznego i elektronicznego. Prowadzący zbieranie, w tym lokalne punkty zbiórki, sklepy oraz gminne jednostki, tworzą odpowiedni system umożliwiający oddanie tego sprzętu. Właściwe postępowanie ze zużytym sprzętem elektrycznym i elektronicznym przyczynia się do uniknięcia szkodliwych dla zdrowia ludzi i środowiska naturalnego konsekwencji, wynikających z obecności składników niebezpiecznych oraz niewłaściwego składowania i przetwarzania takiego sprzętu.